## ما هو SOL و ما هي كيفية استخدامه؟

SOL ("Servizi Online dell'Università di Firenze"), الخدمات عبر الإنترنت لجامعة فلورنسا, هي أداة أساسية ستستخدمها أثناء إقامتك في فلورنسا. SOL هو مصدر المعلومات الأساسي الخاص بك للتعرف على تقويم الامتحانات و الاختبارات ، والتسجيل عليها، وتسجيل درجاتك. يشرح هذا الدليل كيفية استخدامه.

1. أولاً ، في محرك البحث جوجل أكتب: SOL UNIFI STUDENTI انقر على: "Studenti" (الطلاب).

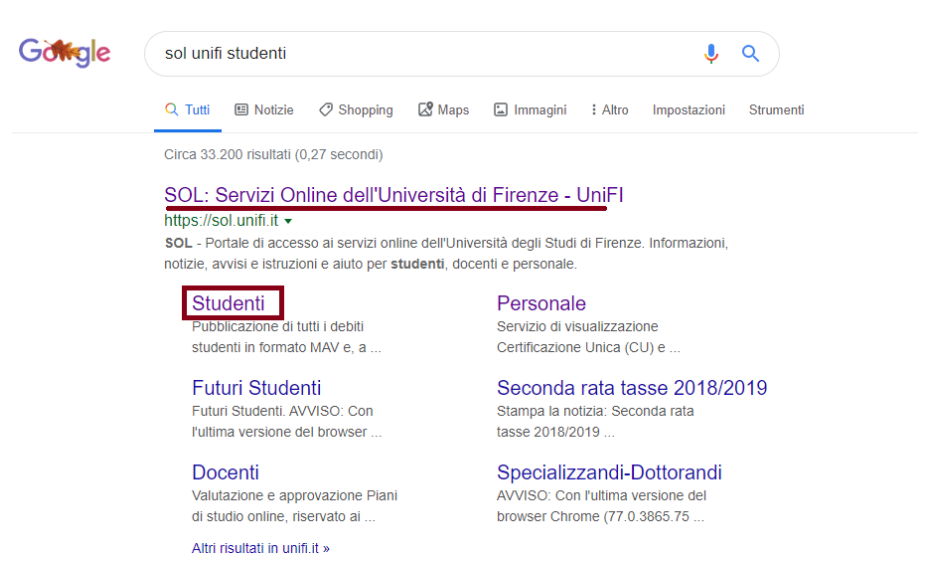

## 2. سيتم فتح صفحة جديدة. ثم بعد ذلك ، انقر على " Accedi A GCS"

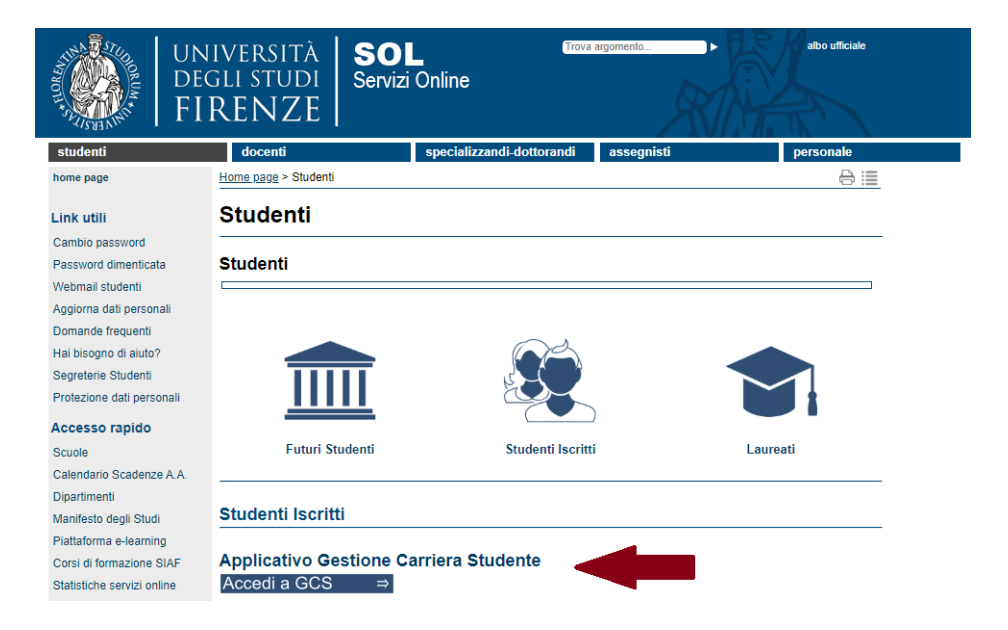

3. من أجل الوصول إلى الخدمة عبر الإنترنت ، أدخل بيانات الاعتماد الخاصة بك. رقم التسجيل الخاص بك سيكون هو معرف المستخدم the USER ID ، بينما تاريخ ميلادك الذي هو كلمة المرور the password المؤقتة التى تحصلت عليها. بعد ذلك سيُطلب منك اختيار كلمة مرور جديدة بعد الدخول الأول للخدمة.

| Accedi<br>https://studenti. | unifi.it |      |        |         |
|-----------------------------|----------|------|--------|---------|
| Nome utente                 |          | <br> |        |         |
| Password                    |          |      |        |         |
|                             |          |      | Accedi | Annulla |

4. هكذا تبدو صفحة الويب الخاصة ب SOL .

| UNIVERSITÀ<br>DEGLI STUDI<br>FIRENZE                                                                                                    | GESTIONE CARRIERA<br>studente |                       |                   |                    |                  |        |                | ме                  |
|----------------------------------------------------------------------------------------------------|-------------------------------|-----------------------|-------------------|--------------------|------------------|--------|----------------|---------------------|
| Benvenuto                                                                                                    | (Matricola N. )               |                       |                   |                    |                  |        |                |                     |
| Dati Personali                                                                                                    |                               | Visualizza            | a dettagli ⊧      | Status Studente    |                  |        |                | Visualizza dettagli |
| Pannello di controllo                                                                                                    |                               | Nascond               | i dettagli 🔻      | Messaggi           |                  |        |                | Nascondi dettagli 🔻 |
| Processo                                                                                                    |                               | Stato                 | Attività          | Messaggi Personali |                  |        |                |                     |
| Tasse                                                                                                    |                               | e non<br>modificabile | <u>visualizza</u> | Mittente           |                  | Titolo | Data           |                     |
| Piano carriera                                                                                                    | e non<br>modificabile         |                       |                   |                    | nessun messaggio |        | 🖃 <u>altri</u> |                     |
| Appelli disponibili (in umero è relativo ad appelli di esami presenti nel libretto, con prenotazione aperta . Il<br>regto degli appelli esponibili è consultabile dal percorso ESAMI>APPELLI dal menù in alto a destra) |                               |                       |                   |                    |                  |        |                |                     |
| Iscrizioni appelli                                                                                                    |                               |                       |                   |                    |                  |        |                |                     |
| Note                                                                                                    |                               |                       |                   | -<br>-             |                  |        |                | Nascondi dettagli 🔻 |
| Note                                                                                                    |                               |                       |                   |                    |                  |        |                |                     |
| Semaforo controllo Testo Nota                                                                                                    |                               |                       |                   |                    | Inizio validità  |        | Fine validità  |                     |
| nessuna nota                                                                                                    |                               |                       |                   |                    |                  |        |                |                     |

على الجانب الأيمن ، قد تجد كلا من رسائل البريد الوارد من الأساتذة أو الاتصالات و المعلومات الصادرة من الأمانة التعليمية للإدارة. تحقق من ذلك على أساس منتظم.

على الجانب الأيسر ، سيتم إخطارك بالامتحانات القادمة. إذا قمت بالنقر عليها ، فسيتم إعادة توجيهك إلى صفحة ويب معينة.

5. استخدم شريط القائمة MENU للبحث عن تاريخ الاختبارات والتسجيل فيها. انقر على <<Esami>>ثم على <<Esami> على <<Appelli> للحصول على معلومات حول تقويم الاختبارات القادمة. يتم نشر مواعيد الاختبارات و الإمتحانات قبل نهاية الدورة ببضعة أسابيع.

| Home                | > | K Esami              |
|---------------------|---|----------------------|
| Segreteria          | > | Appelli              |
| <br>Piano di Studio | > | Prove parziali       |
| Carriera            | > |                      |
| Esami               | > | Bacheca prenotazioni |
| Questionari         | > | Bacheca esiti        |

**ملحوظة!** للتسجيل في أحد الاختبارات ، يجب على الطلاب ملء خطتهم الدراسية (The study plan). لذلك ، تحقق مرة أخرى من اتفاقية التعلم الخاصة بك (Learning Agreement) .

تفتح قوائم التسجيل في الاختبار قبل أسبو عين وتغلق قبل 3 أيام من تاريخ الامتحان. إذا لم تسجل ، فلن تتمكن من إجراء الاختبار وستحتاج إلى انتظار تاريخ الامتحان القادم.

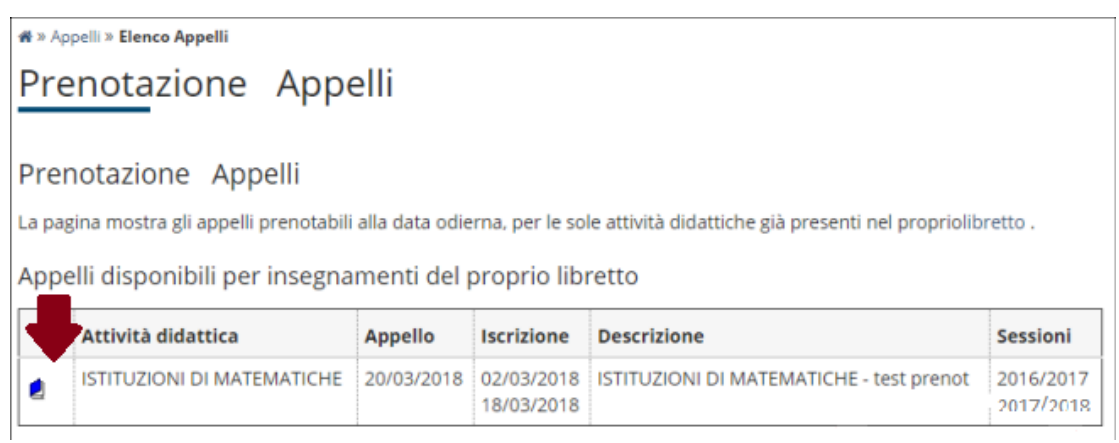

6. للتسجيل، انقر فوق الزر الأزرق (<<Prenotati all'appello>>) كما هو موضح أدناه.

| 26296 - ISTITUZIONI DI MATEM<br>ferta nel corso SCIENZE DELL'A<br>ITUZIONI DI MATEMATICHE - te | ATICHE<br>RCHITETTURA [B008]) |                             |                                |  |  |
|------------------------------------------------------------------------------------------------|-------------------------------|-----------------------------|--------------------------------|--|--|
| ITUZIONI DI MATEMATICHE - te                                                                   |                               |                             |                                |  |  |
|                                                                                                | st prenot del 20/03/20        | 18                          |                                |  |  |
| isione Straordinaria                                                                           | Sessione Straordinaria        |                             |                                |  |  |
| Orale                                                                                          |                               |                             |                                |  |  |
| Appello con Firma Digitale                                                                     |                               |                             |                                |  |  |
|                                                                                                |                               |                             |                                |  |  |
| LA XY - PLESSO Z                                                                               |                               |                             |                                |  |  |
|                                                                                                |                               |                             |                                |  |  |
|                                                                                                |                               |                             |                                |  |  |
| Edificio e Aula                                                                                | # Iscr                        | Docenti                     |                                |  |  |
|                                                                                                | Edificio e Aula               | Edificio e Aula # Iscr<br>0 | Edificio e Aula # Iscr Docenti |  |  |

يمكن العثور على وقت و مكان الاختبار في المربع الموجود أعلى الزر الأزرق.

سيُطلب منك ملء استبيان موجز لتزويدنا برأيك و بمجموعة من التعليقات حول الدورة (من حيث جودة التدريس ، والفصول الدراسية ، والمواد ، وما إلى ذلك). بمجرد القيام بذلك ، ستفتح نافذة جديدة و ستظهر لك "PRENOTAZIONE EFFETTUATA"

| Appelli » Stato Prenotazio | ne Appello                                                            |                             |  |  |  |  |
|----------------------------|-----------------------------------------------------------------------|-----------------------------|--|--|--|--|
| Prenotazione               | appelli - Esito preno                                                 | tazione                     |  |  |  |  |
|                            |                                                                       |                             |  |  |  |  |
| Prenotazione app           | elli - Esito prenotazione                                             |                             |  |  |  |  |
| Riepilogo dati             |                                                                       |                             |  |  |  |  |
| Attività Didattica         | B026296 - ISTITUZIONI DI MATEMA<br>(offerta nel corso SCIENZE DELL'AR | TICHE<br>CHITETTURA (8008]) |  |  |  |  |
| Appello                    | ISTITUZIONI DI MATEMATICHE del 20/03/2018                             |                             |  |  |  |  |
| Sessioni                   | Sessione Anticipata                                                   |                             |  |  |  |  |
| Tipo esame                 | Orale                                                                 |                             |  |  |  |  |
| Docenti                    |                                                                       |                             |  |  |  |  |
| Note appello               | AULA XY - PLESSO Z                                                    |                             |  |  |  |  |
| PRENOTATIONE               | FFFFTTUATA                                                            |                             |  |  |  |  |
| RENO FALIONE I             |                                                                       |                             |  |  |  |  |
| Data - Ora                 | Edificio e Aula Docenti                                               |                             |  |  |  |  |
|                            |                                                                       |                             |  |  |  |  |

أنت الآن مسجل للامتحان!

**ملحوظة!** في يوم الامتحان ، تذكر **إحضار بطاقة الطالب الخاصة بك وبطاقة هويتك معك!** إذا لم تتمكن من إثبات هويتك ، فلن تستطيع اجتياز الاختبار.

إذا كانت لديك أي مشكلة ، فاتصل بالبر وفيسور أو الأمانة التعليمية للإدارة واشرح موقفك في أقرب وقت ممكن.

تجري الامتحانات في نهاية كل فصل دراسي ، بمجرد انتهاء الفصول الدراسية. يمتد فصل الشتاء من يناير إلى فبراير ، الفصل الصيفي من يونيو إلى يوليوز. اعتمادًا على اختيارات كل أستاذ ، قد تتاح لك الفرصة لإجراء الاختبار أيضًا في شتنبر و دجنبر. انتبه دائما للمواعيد النهائية.

ماذا سيحدث بعد ذلك؟

## 7. ( نشر درجة الامتحان), "PUBBLICAZIONE VOTO APPELLO", بمجرد أن يتم تقدير و إعطاء درجة للامتحان ، ستتلقى إشعارًا على عنوان البريد الإلكتروني الذي قدمته للأمانة التعليمية للإدارة.

**ملحوظة!** عند تلقي نتيجة الاختبار ، يمكنك **قبولها** أو **رفضها** إذا لم تكن راضيًا عنها وتخطط لإعادة إجراء الاختبار في فصل دراسي لاحق. 8. لقبول أو رفض ذلك ، ارجع إلى SOL وانقر على <<Esami>>> في شريط القائمة. ثم بعد ذلك، انقر على <<Esami>>> انقر على <<Bacheca esiti>>كفتح مربع يحتوي على جميع المعلومات حول الامتحان (التاريخ ، الساعة ، الأستاذ و الدرجة).

| 🕷 » Bacheca esiti |                 |                         |                                            |                                    |
|-------------------|-----------------|-------------------------|--------------------------------------------|------------------------------------|
| Bacheca           | esiti           |                         |                                            |                                    |
| a pagina mostra ; | gli appelli già | sostenuti per i quali è | stato assegnato un esito da parte del doce | nte. Per accedere alla funzione di |
| erbalizzazione on | line cliccare   | l'icona mostrata a fian | co di ogni esito.                          | ನ                                  |
| ISTTOZIONI DI N   |                 | IE - [B020290] - D      | 1                                          | ©                                  |
| Data esame        | Ora             | Docenti                 | Data chiusura esame                        | Voto o giudizio                    |
| 16/03/2018        | 10:00           |                         | 23/03/2018                                 | 27 📑                               |
| Nota del docente  | accettate su    | ubito!                  |                                            |                                    |

9. بمجرد النقر على رمز الورقة ، سيتم فتح صفحة أخرى. إذا كنت ترغب في قبول الدرجة ، انقر فوق "Accetto esito" تم تسجيل الامتحان في بيان نقطك. إذا كنت ترغب في رفض الدرجة، انقر فوق

"Rifiuto esito" اختر بحكمة وتأن لأنه لا يمكنك تغيير رأيك بعد قبول / رفض النتيجة.

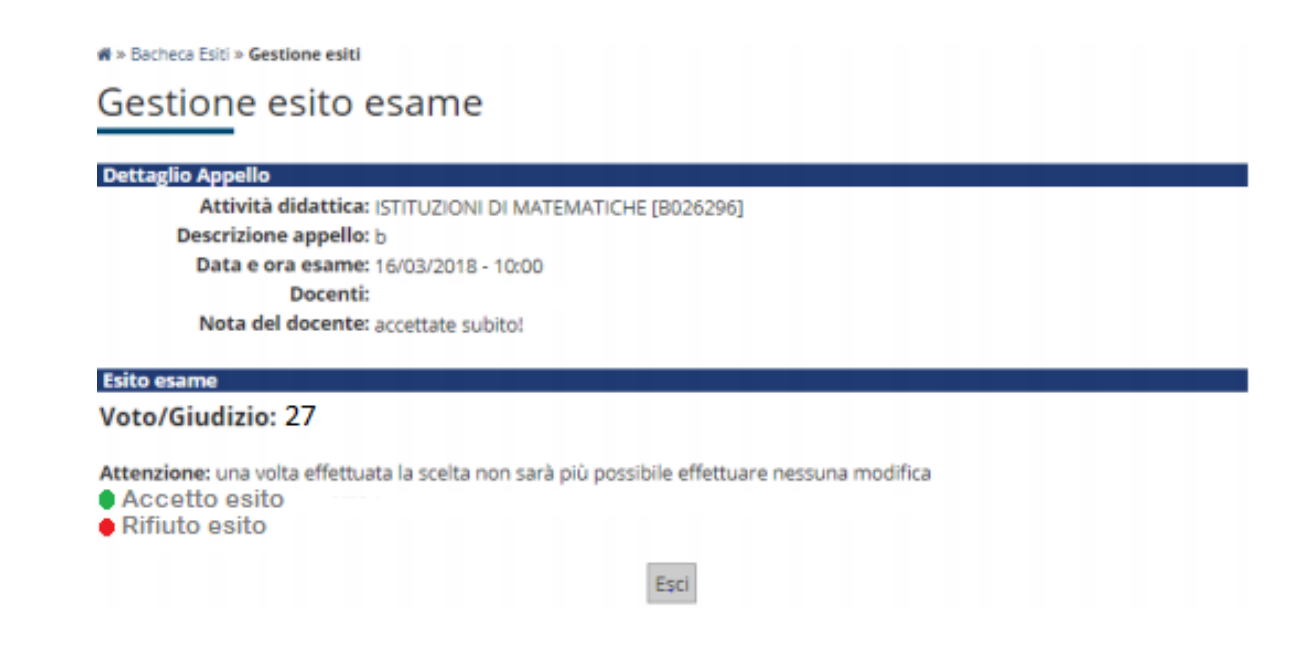

ومع ذلك ، فإن قبول نتيجة الامتحان لا يستلزم تسجيلها بشكل تلقائي: الأساتذة بعد ذلك هم المسؤولون عن إكمال إجراءات التسجيل. هذه ستكون هي الخطوة الأخيرة.

يجب على الطالب ان يكون على علم ان ا**لاختبارات يجب ان تكون مسجلة؛** وإلا فقد تتأخر في ما يخص إعادة السجلات و كشف النقاط إلى جامعتك ولن تتمكن من إكمال فترة إير اسموس رسميًا.